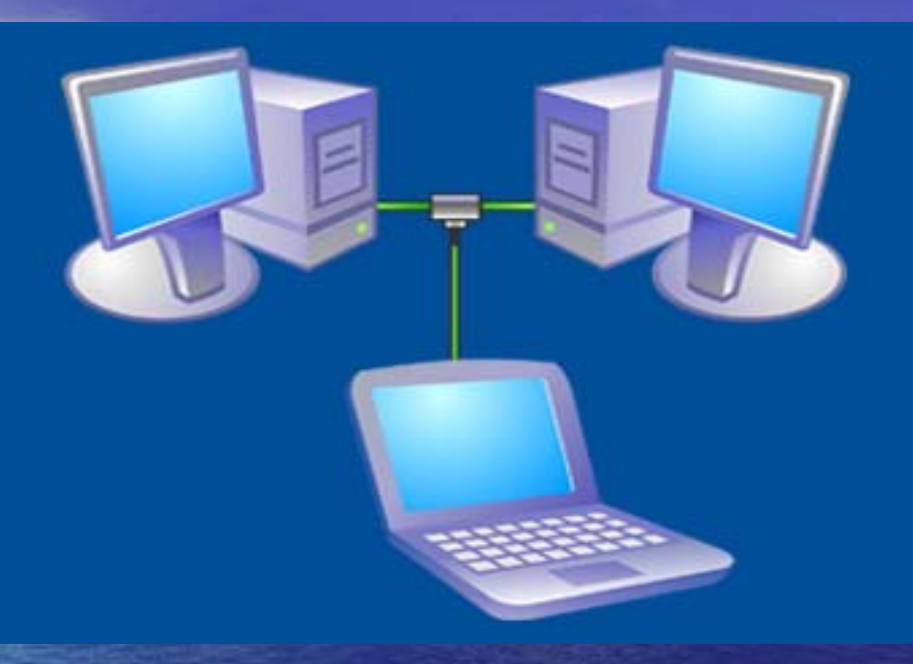

#### Remote Access David Caesar-Dare & Deb Meisels with special thanks to Jimmy Lamake

#### Microsoft Remote Desktop

#### Microsoft Remote Desktop

CrossLoop

Microsoft Remote Desktop

CrossLoop

GotomyPC

Microsoft Remote Desktop

CrossLoop

GotomyPC

LogMeIn

#### Microsoft Remote Desktop

#### One of the best features of Windows XP Professional and Windows Vista is <u>Remote</u> <u>Desktop</u>.

From any Internet connection, you can use Remote Desktop to access your home computer, bring up information you need, and continue with everyday life.

#### The Good News

The Remote Desktop Connection software is pre-installed with Windows XP Pro and Vista.

#### **Basic Networking Terms**

• WAN Address = Wide Area Network Address (External Address) LAN Address = Computers may be on a router (Internal Address) Client = Computer you are working from Host = Computer you are trying to access Port = Entry point of a computer

## **IP** Address

Every machine on the Internet has a unique identifying number, called an IP Address. A typical IP address looks like this: 216.27.61.137

 Just as a phone number is unique: 1.914.946.5511

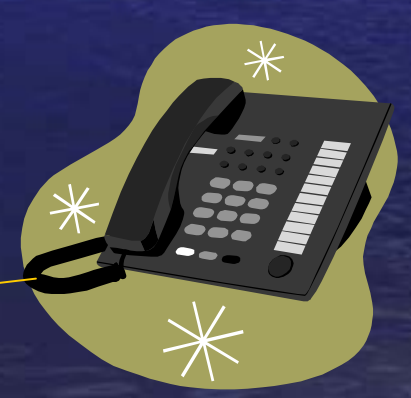

## Scenario 1 Two Computers Inside a LAN

0000

#### Den Computer----- Kitchen Computer 192.168.2.2 192.168.2.3

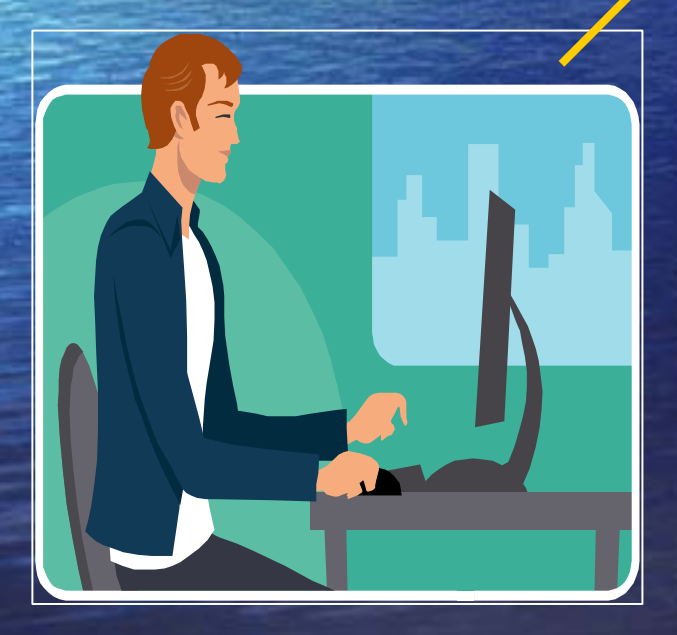

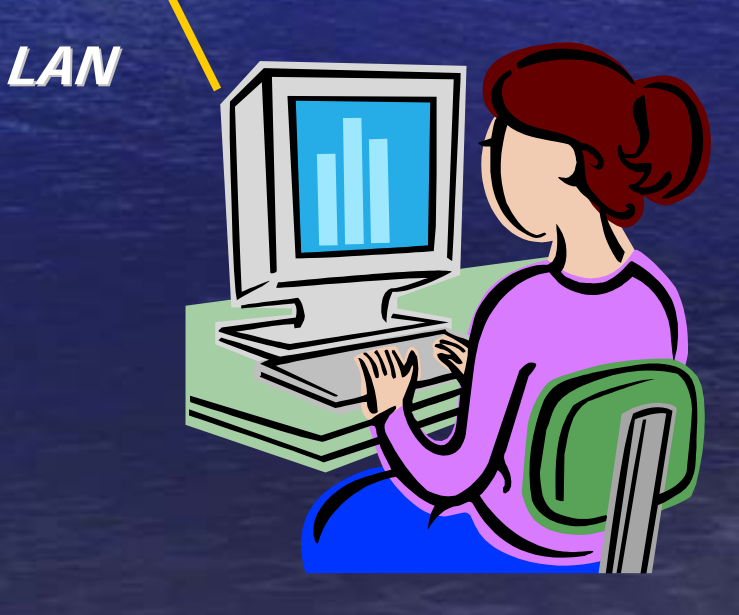

#### **Configure Host Machine**

 Host must be XP Pro, 2003 Server, Media Center, or Vista

 Account on Host machine must have a password

Start / Control Panel / User Accounts

#### **Configure Remote Desktop on Host**

Right click on My Computer
Select Properties
Click "Remote" tab
Check "Allow users to connect remotely to this computer."

| General                                                               | Computer Name                                                     | Hardware     | Advanced    |  |  |  |  |  |  |
|-----------------------------------------------------------------------|-------------------------------------------------------------------|--------------|-------------|--|--|--|--|--|--|
| System Rest                                                           | iore Autom                                                        | atic Updates | Remote      |  |  |  |  |  |  |
| Select the ways that this computer can be used from another location. |                                                                   |              |             |  |  |  |  |  |  |
| Remote Assista                                                        | ince                                                              |              |             |  |  |  |  |  |  |
|                                                                       | Allow Remote Assistance invitations to be sent from this computer |              |             |  |  |  |  |  |  |
| What is Rer                                                           | mote Assistance?                                                  |              |             |  |  |  |  |  |  |
|                                                                       |                                                                   |              | Advanced    |  |  |  |  |  |  |
| Remote Deskto                                                         | p<br>to connect remotely to t                                     | his computer |             |  |  |  |  |  |  |
| Full comput                                                           | er name:                                                          |              |             |  |  |  |  |  |  |
| US                                                                    |                                                                   |              |             |  |  |  |  |  |  |
| What is Ren                                                           | mote Desktop?                                                     |              |             |  |  |  |  |  |  |
|                                                                       |                                                                   | Select Per   | note Lisers |  |  |  |  |  |  |

## Get Your Internal IP Address

OV D: / ANTIADO AND / SABREILISE / CULTUREVE

## Start / Run / CMD ipconfig /all

| Host Name . |            |    |   | ٠ |   |   |   | US       |
|-------------|------------|----|---|---|---|---|---|----------|
| Primary Dns | Suffix .   |    |   | ٠ | ٠ | ٠ | 1 | 44.74    |
| Node Type . |            |    |   |   |   |   |   | Unknown  |
| IP Routing  | Enabled    |    |   |   |   |   |   | Yes      |
| WINS Proxy  | Enabled    |    | ٠ |   |   |   |   | Yes      |
| DNS Suffix  | Search Lis | t. | ٠ | • | ٠ | • |   | &#-95;mJ |

Ethernet adapter Local Area Connection 3:

|        | Connection-spec:                     | lf i | C  | DN | 8 1 | 3u | EE: | lх  |   |   | &#-95 ; mJ                           |
|--------|--------------------------------------|------|----|----|-----|----|-----|-----|---|---|--------------------------------------|
| 1 Ball | Description                          |      |    | •  | •   |    | • • | • • | ٠ |   | Marvell Yukon 88E8001/8003/8010 PCI  |
| igabit | Ethernet Control<br>Physical Address | 110  |    | •  | •   |    |     |     |   | : | 00-15-F2-86-92-05                    |
|        | Dhop Enabled.                        |      |    | ١. |     |    | •   | • • | • |   | Yes                                  |
|        | Autoconf iguratio                    | on . | En | an | 10  |    | •   | •   | • |   | 100 100 0 14                         |
|        | IP Haaress                           |      | •  | •  | •   |    | •   | •   |   |   | 172.168.2.19                         |
|        | Subnet Mask                          |      |    | •  | •   |    | •   | •   | ٠ |   | 255.255.255.0                        |
|        | Default Gateway                      |      |    |    |     |    | •   |     |   |   | 192.168.2.1                          |
|        | DHCP Server                          |      |    |    |     |    | •   |     |   |   | 192.168.2.1                          |
|        | DNS Servers                          |      |    |    |     |    |     |     |   | B | 167.206.251.74                       |
|        |                                      |      |    |    |     |    |     |     |   |   | 167.206.251.75                       |
|        | Lease Obtained.                      | •    | •  | •  | •   | •  | • • | • • | • | • | Friday, October 19, 2007 12:02:35 PM |
| M      | Lease Expires .                      | •    | •  | •  | •   | •  | •   | • • |   | • | Saturday, October 20, 2007 12:02:35  |
|        |                                      |      |    |    |     |    |     |     |   |   |                                      |

- 5 ×

D:\Documents and Settings\Jimbo Disk 1>\_

#### **Configure XP Firewall**

Control Panel > Windows Firewall > On
 Uncheck "Don't Allow Exceptions"
 On Exceptions tab, check Remote Desktop
 Click OK

#### **Configure Zone Alarm**

Open Zone Alarm
Under Firewall, click Add
Input Remote Desktop, an IP range, and set to Trusted
Click Apply

#### **Configure Other Firewalls**

http://www.portforward.com/english/routers/firewalling/routerindex.ht

- 8Signs Firewall
- Agnitum Outpost Firewall Pro
- Armor2Net Firewall
- BitDefender Internet Security v10
- BullGuard
- CA Personal Firewall
- <u>Comodo Firewall</u>
- Lavasoft Personal Firewall
- LookNStop Personal Firewall
- McAfee Security Center
- Norton Internet Security 2007
- NVidia ActiveArmor Firewall
- Panda Antivirus N Firewall
- Sunbelt Kerio Personal Firewall
- TermiNetPersonalFirewall
- The Shield Firewall
- Trend Micro PC-cillin Internet Security
- Windows XP Firewall
- ZoneAlarm Pro Firewall
- Instructions for both Hardware and Software Firewalls are found there

## **Accessing Host From Client**

Click Start / All Programs / Accessories / Communication / Remote Desktop

Use the Host Internal IP Address from ipconfig /all

Host Computer Name:..... Host Computer Password:.....

You are now on the Remote Desktop inside a LAN

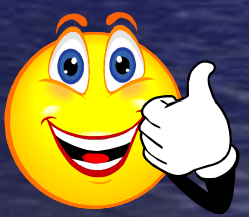

## Scenario 2 2 Computers on a WAN With No Host Router

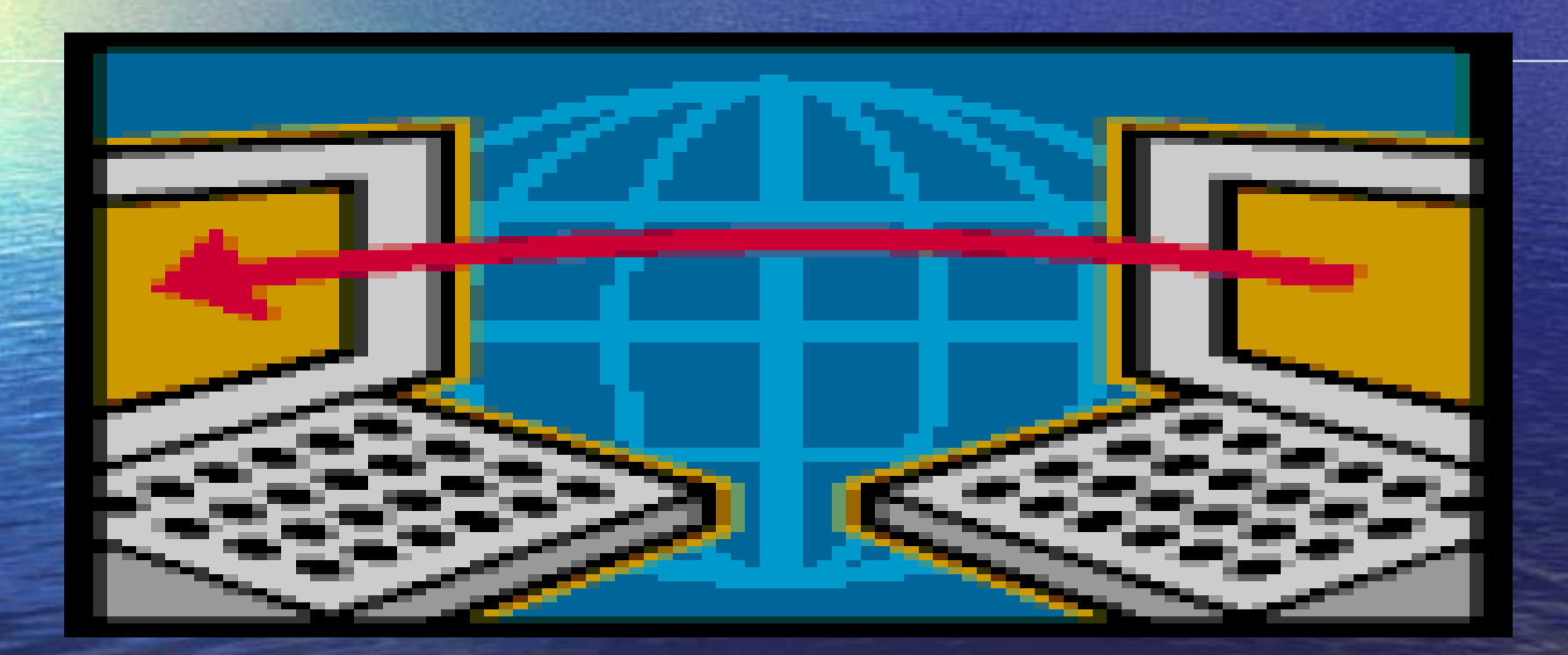

## Scenario 2 2 Computers on a WAN With No Host Router

Using ipchicken, get Host IP address

 Update Client firewall (if not Windows) to allow access

#### Scenario 3 Two Computers on Different LANs

#### Client Computer--Internet--Router--Host Computer

69.121.66.35 School

69.121.66.34

Port forward :3389

192.168.2.1

LAN

WAN

192.168.2.2

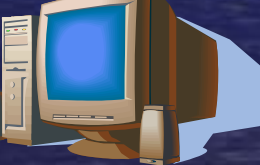

Home

#### **Routers Separate WAN From Your LAN**

#### The router holds the External IP Address from your Internet provider.

69.121.66.31

WAN

LAN

192.168.2.3

192.168.2.1

Routers give out Internal IP Address for every computer inside the LAN side

192.168.2.2

## WHAT IS A PORT?

Each machine has 64,000+ ports
Many are reserved for specific applications
Port 3389 is reserved for remote desktop
For multiple accounts, the port number increases by 1 (the second account would be 3390, etc.)

## LinkSys Router Port Forwarding

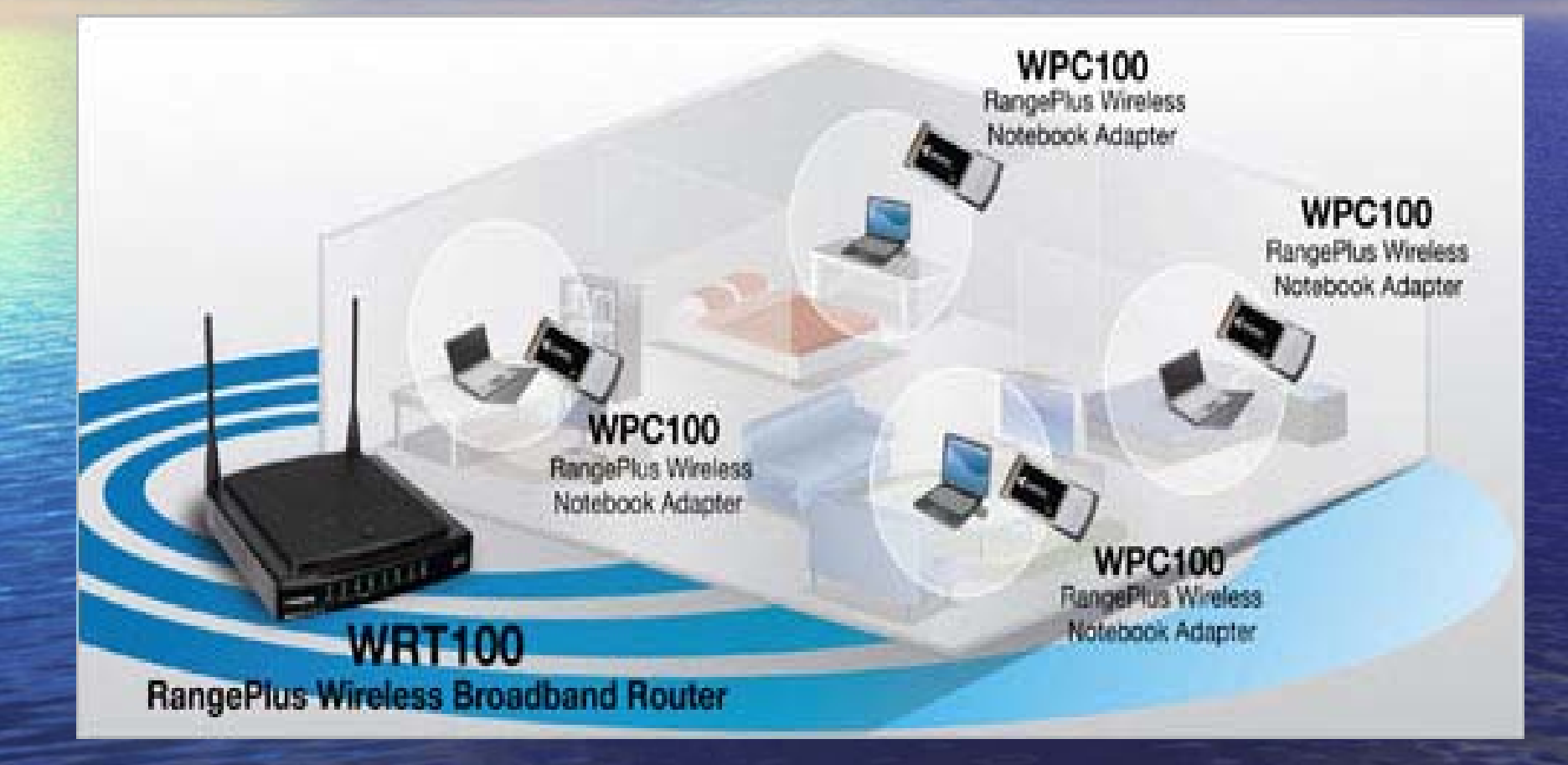

## Scenario 3 Two Computers on Different LANs

 Need to Port Forward the Host Router
 Open your browser and go to <u>http://portforward.com/routers.htm</u>

Click on your specific router and print the settings for Remote Desktop

#### Scenario 3 (continued) ADD PORT FORWARD TO YOUR ROUTER

- Open your browser and go to your router's Web page, i.e., 192.168.2.1
- Input the Router User Name:
- Router Password:\_\*\*\*\*\*\*\*
- Input the settings from the Port Forward page and forward port 3389 to your Internal IP Address, i.e., 192.168.2.3
- www.portforward.com for your particular router.

#### Scenario 3 **Get Your External IP Address**

#### External IP Address of the Host computer www.ipchicken.com

69.121.66.3

#### Host Computer Info You Need

- Host External IP Address: \_\_\_\_\_.
- Router Model
- Router Logon and Password
- Instructions to Port Forward for the Router
- Set your Firewall to trust Port Forward
- Host Internal IP Address: \_\_\_\_\_.
- Host User Name:\_\_\_\_\_
- Host Password: \_\*\*\*\*\*\*\*\*\_\_

#### Two Computers on Different LANs on Client Computer

Click Start / All Programs / Accessories
 / Communication / Remote Desktop

Input the External IP Address for the Host computer

#### Login and Password

 You are now logged on to the remote computer.

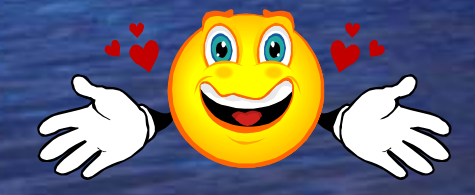

#### Where do you get Remote Desktop Connection Software if you don't have it on your computer?

#### • From Microsoft

<u>http://www.microsoft.com/windowsx</u> <u>p/downloads/tools/rdclientdl.mspx</u>

#### WHERE CAN YOU FIND OUT MORE ABOUT MICROSOFT REMOTE DESKTOP?

#### www.microsoft.com

#### www.pchell.com

#### www.portforward.com

#### www.youtube.com

#### CrossLoop

www.crossloop.com
Click on Free Download
Run, Run, English, Next
Accept agreement, Install, Finish
On Host, Click Host Tab, then
Connect, send access code to remote
person

 On Remote, click Join Tab, enter access code, then click Connect

• On Host, accept the remote computer

## CrossLoop – Simple Secure Screen Sharing

| CrossLoop               |                      |
|-------------------------|----------------------|
| JOIN                    | HOST                 |
| Enter Access Co<br>Name | de and Press Connect |
| Matt on HOM             | AECOMPUTER           |
| Access Code             |                      |
| 4523 560                |                      |
| 0                       | Connect              |
|                         |                      |

Connect any two PCs
File transfer capability
Switch control to make collaboration easier
View Only and Share Control modes

#### What Is Unique About CrossLoop

Ease of use - no router configuration required Secure and encrypted CrossLoop does not require Windows XP Pro

## GoToMyPC

www.gotomypc.com
Download program on Host machine, install, and sign up with credit card
Log in to Web site from another computer
Click Connect.

## **GoToMyPC** Pricing

Monthly Plan: \$19.95/mo.

Annual Plan: \$179.40/yr. Save 25%

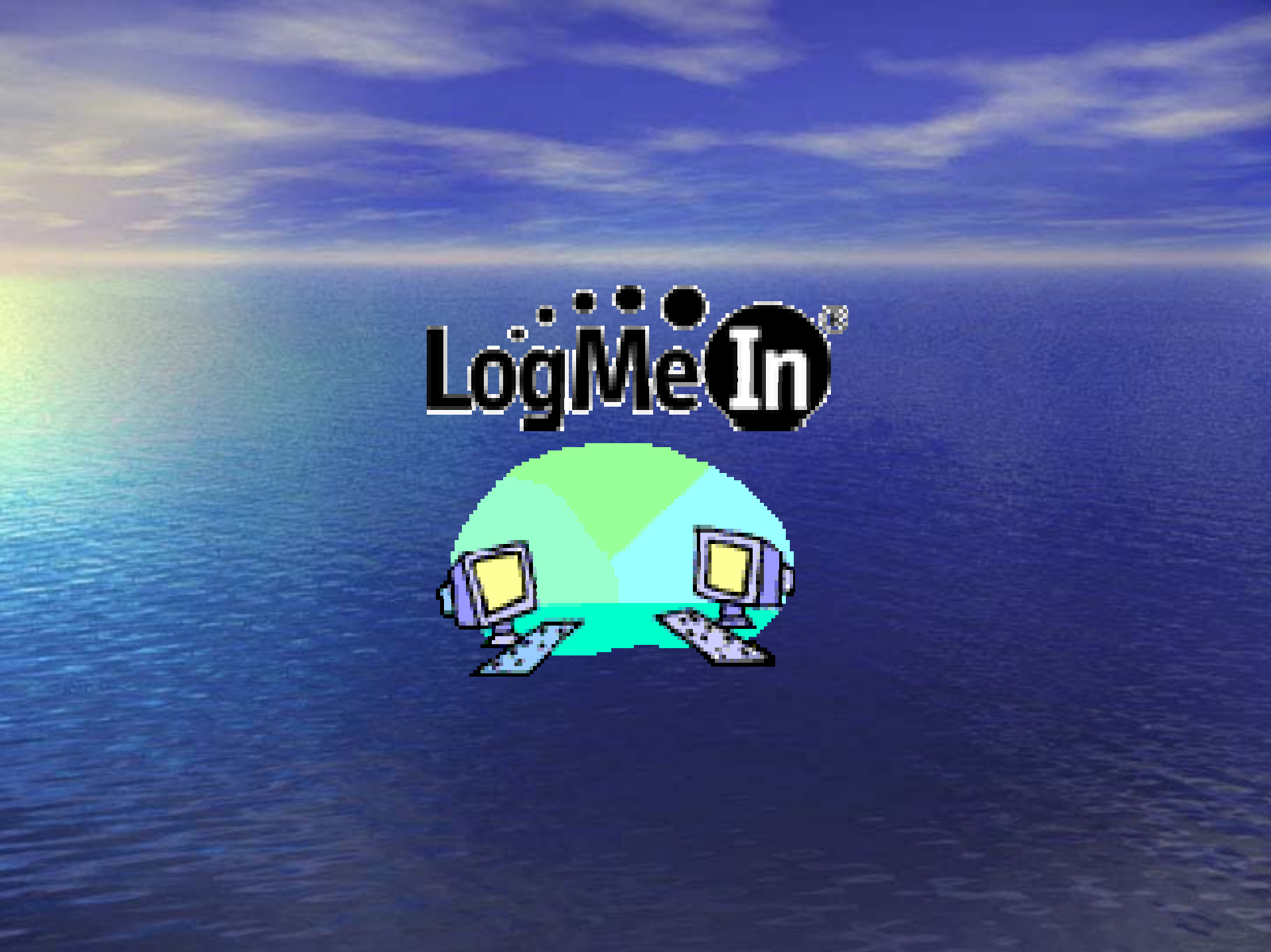

#### LogMeIn Overview

 LogMeIn is Remote Connectivity Software

From any Internet connection you can use it to go to any Host computer

## **30-Day Trial** Free for personal or business use Premium Service costs. For 30 days, you get Free/Pro/Reach Add as many computers as you want After 30 days you'll have the free version

#### Create a Sign Up

https://secure.logmein.com/home.asp Create an account Use https site (https = secure) Enter your email address and choose a password Follow the setup wizard

 $\overline{\phantom{a}}$ 

#### Add a Computer

From computer you are adding, go to www.logmein.com and log in Click on Add Computer Add the software on the Host Input your Access Code You will see a square silver icon in the sys tray of the Host computer.

#### Connect

Log into www.logmein.com, click the computer you want to access, and you're in!

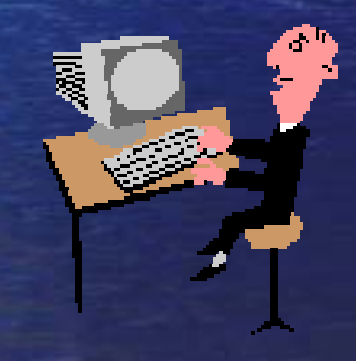

## Go to Work

From any client computer
Send email
Run programs
Open files

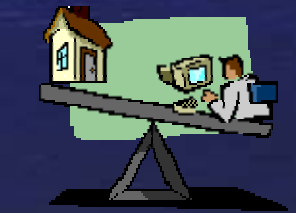

#### **Premium Products**

- LogMeIn Pro Securely access your PCs, hear sound, print from anywhere and share files
- LogMeIn Hamachi computers in a VPN
- LogMeIn IT Reach servers over the Web
- LogMeIn Backup backups to storage devices
- LogMeIn Rescue Support remote PCs over the Web without pre-installing software

## Feature Comparison

|               | Remote Desktop | CrossLoop | GoToMyPC | LogMeIn   |
|---------------|----------------|-----------|----------|-----------|
| Cost          | Free           | Free      | \$\$     | Free/\$\$ |
| Collaboration | No             | Yes       | Yes      | Yes       |
| File Xfer     |                | Yes       | Yes      | Yes/\$\$  |
| Ease of Use   | Complex        | Easiest   | Easy     | Moderate  |
|               |                |           |          |           |
|               |                |           |          |           |
|               |                |           |          |           |
|               |                |           |          |           |
|               |                |           |          |           |

# Another fine presentation from the dynamic duo of Dave and Deb

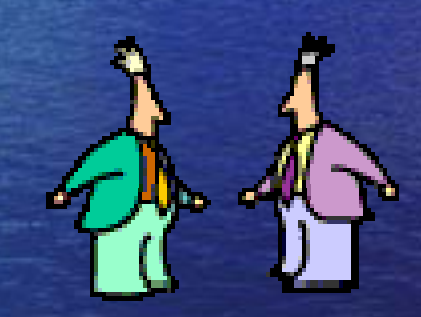

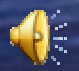

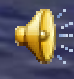

## David Caesar-Dare and Deb Meisels and special thanks to Jimmy Lamake

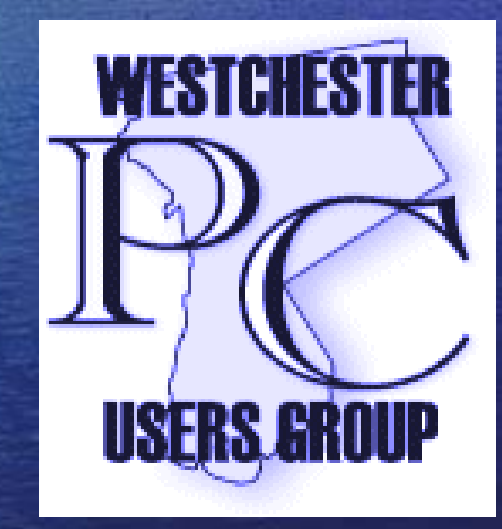

## That's All, Folks!

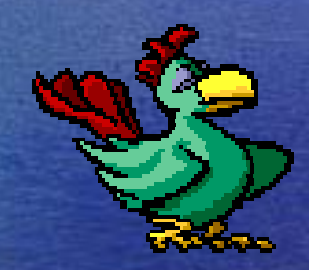

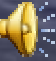